# BCPOSxSquare連動マニュアル

2021/3/16 リリース

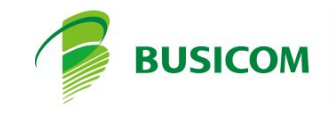

2021/6/17更新

# SquareTerminalでの決済連動

Windowsにも対応したSquareTerminal決済との連動ができるようになりました

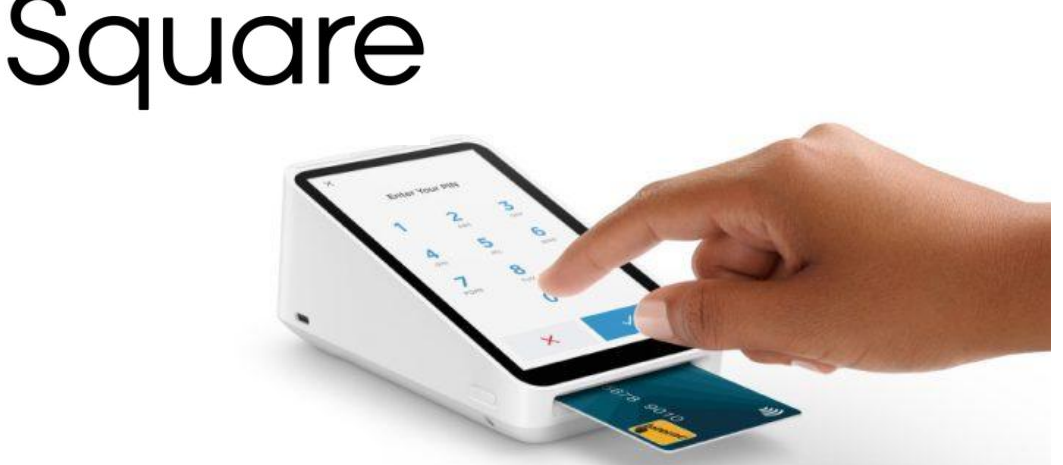

# 対応ブランド(接触・非接触可能)

電子マネーは「交通系(PiTaPa除く)」「iD」「QUICPay」となります VISA/master/AMEX/Diners/DISCOVER:3.25%、JCB:3.95% 交通系:3.25%、iD/QUICPay:3.75%

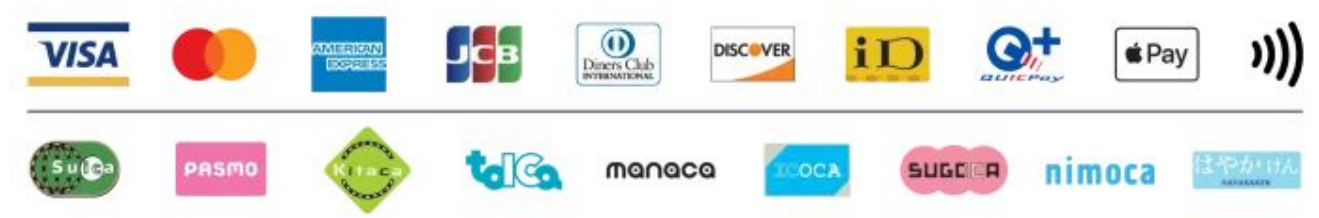

【支払い方法】クレジットカードの支払い方法は一括のみとなります

ICカード挿入:PW入力が必須です タッチ決済 :PW入力不用(一部カードは必要) 磁気カード :Terminalの画面にサイン

# 今までにない、決済連動方式

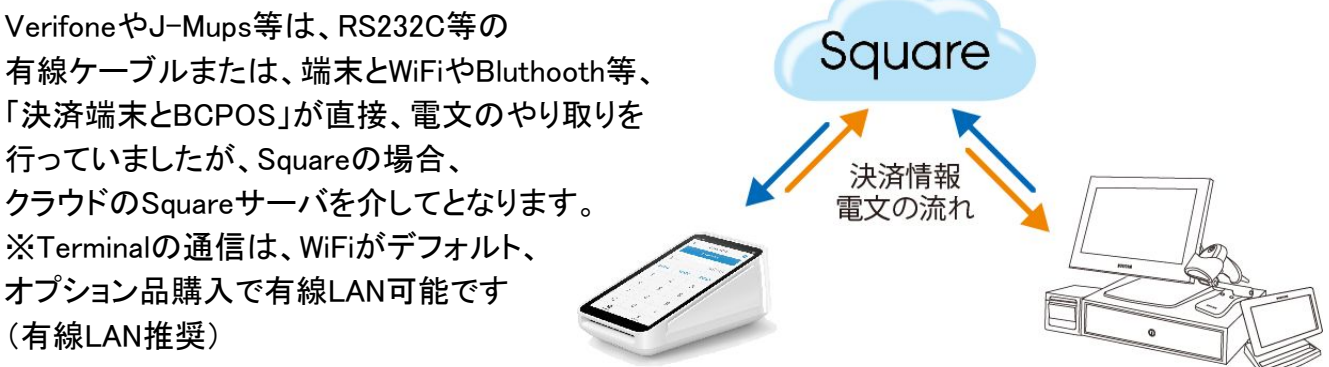

### セルフ向け(クレジット伝票不用)

デフォルトでは、クレジット伝票は発行しません。 これまでのクレジットの様に、クレジット会社控えを決済事業者におくる運用はありません。※ お店側の都合で、お客様用クレジット伝票を発行する場合、設定で可能

### テーブル会計が可能

WiFi通信内であれば、お客様のテーブルに伺っての決済も可能です 注)会計レシートは決済後にBCPOSで発行されます 決済レシートで会計終了とする場合は、設定でSquareTerminalからレシート出力できるようにし ます

※ WiFi設定を行っている場合、LAN接続時にLANを外すとWiFi接続となり、LANを繋ぐとLAN 接続となります

### 申込はWEBの「今すぐ無料のアカウント登録」から

加盟店の申込は、Squareのサイトから簡単に行えます <u>http://squ.re/busicom</u>

### 驚くほど簡単で、すぐに導入できます

クレジットカード審査(最短当日~3日) 電子マネー審査(iD最短1日~2日、交通系最短3日~4日、QuICPay最短6日~7日)

### 振込が早い

振込先:三井住友銀行/みずほ銀行(決済日の翌営業日にお振込)振込手数料:0円

振込先:ゆうちょ銀行/地銀/その他の金融機関(毎週水曜(23:59)締めで同じ週の金曜に合算 し振り込まれます)振込手数料:0円

### 決済終了後について

SquareTerminalでクレジットカードの場合、決済終了後にTOP画面に戻ります 電子マネーの場合、決済終了後に「続行」ボタンを押さないとTOP画面にもどりません ※「続行ボタン」の非表示化についてはSquare社にて検討中です

### ペアリング(連動)について

SquareTerminalとBCPOSの連動(ペアリング)は、1:1となります

返品(払い戻し)について ※Squareでは取消し処理が無く全て戻しとなります 払い戻し可能期間:120日

払い戻し処理時間:通常で 7~10 営業日かかります。(一部のカード発行会社では、通常より 時間を要することもあります。)カードの締日の関係で、月分のカード利用明細上で払い戻し分 が相殺される事もあります

電子マネーの払い戻し:交通系の払い戻しはできませんので、現金でご対応ください iD/QUICPayは、払い戻し可能ですが、伝票単位となります

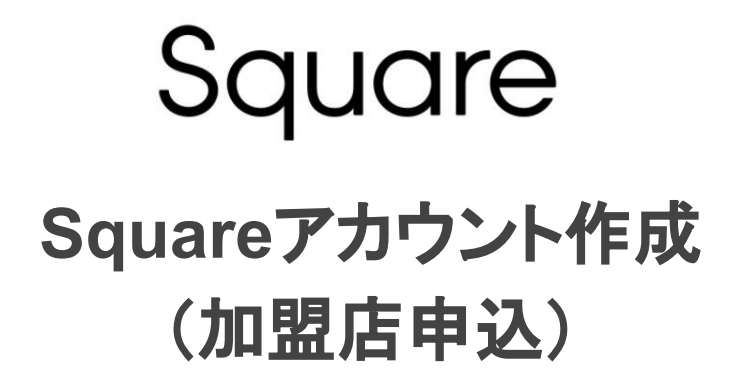

# SquareTerminalとBCPOSの設定は、クレジット/電子マネーの審査完了を待たずに、アカウント登録後すぐに設定可能

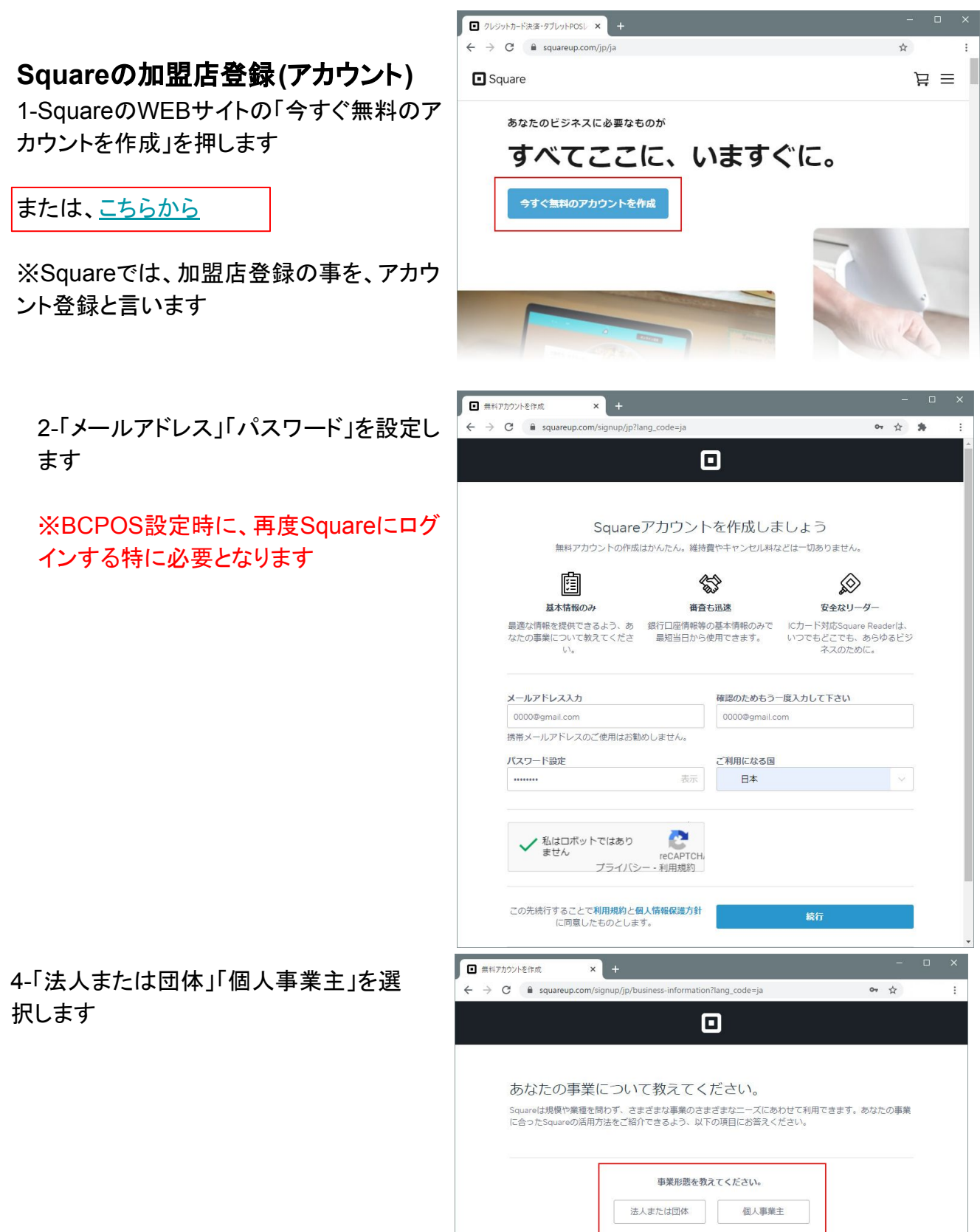

P-1

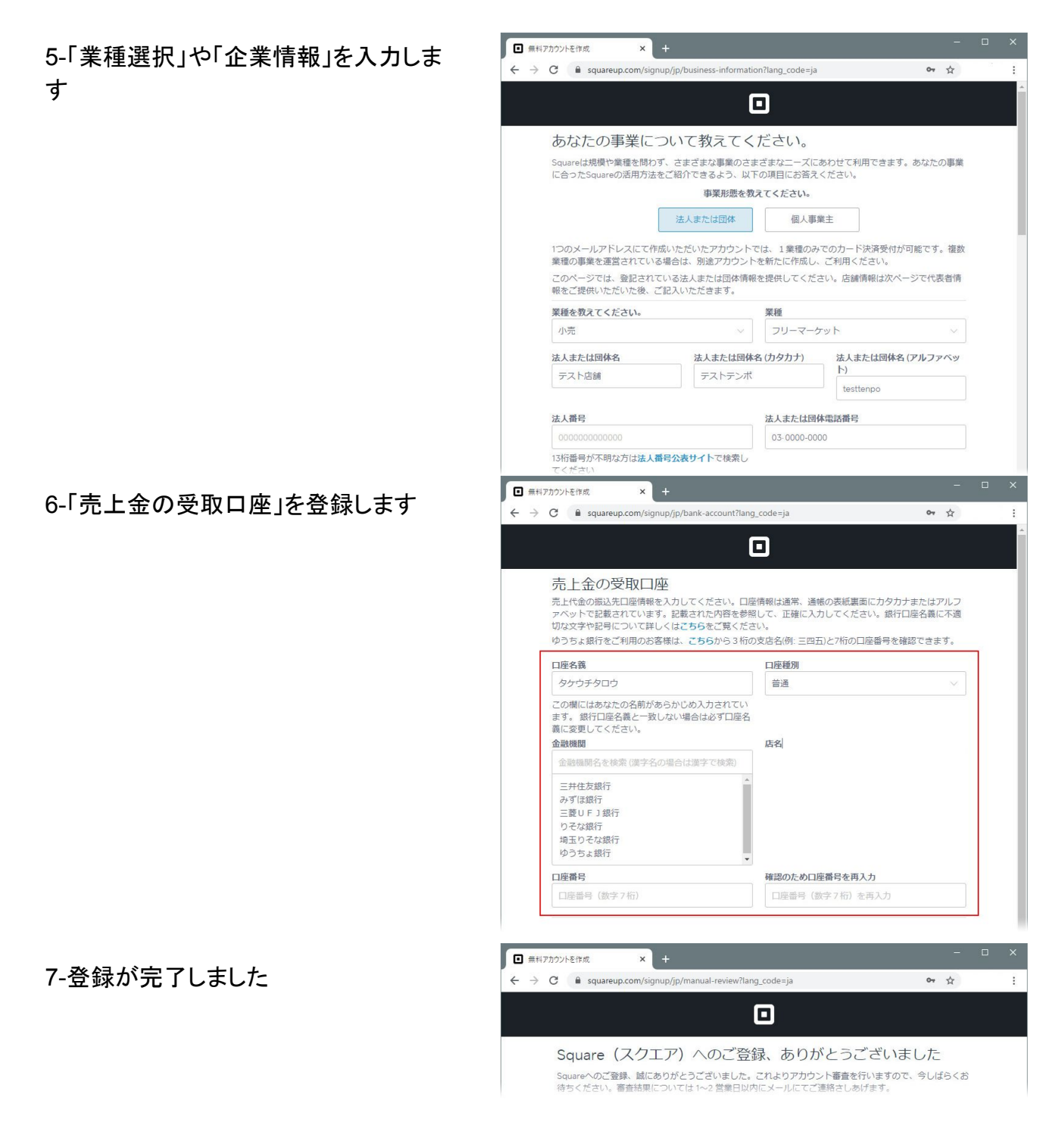

#### <u>電子マネーの有効化について(Squareヘルプ)</u>

※注)Squareによるサイト更新で、Linkが異なる場合がございます(更新2021/06/09

### Squareのブランド有効化

審査完了後、Squareにログインして、各ブランドの有効か設定を行ってください

注)Squareによるサイト更新で、画像が異なる場 合がございます(更新2021/06/09)

1-「アカウントと設定」を選択

2-「ビジネス」を選択

3-「店舗情報」を選択

4-「有効件数」を押して、ご契約の各ブラ ンドの有効化を行ってください

| Souar                           | e7-9         |       | × +         |                  |                           |                       |
|---------------------------------|--------------|-------|-------------|------------------|---------------------------|-----------------------|
| $\leftarrow \rightarrow$        | c            |       |             |                  |                           |                       |
| ≡ ≉                             | д—7          |       |             |                  |                           |                       |
| は<br>ホー<br>Square<br>アカウン<br>設定 |              |       |             | ▲<br>よ<br>す<br>今 | ごジコム<br>うこう<br>。<br>3 残高( | 東京本店 ~<br>そ。こち<br>こ移動 |
| Squar                           | eテ−9         | 3     | × +         |                  |                           |                       |
| $\leftarrow \rightarrow$        | G            |       |             |                  |                           |                       |
| ≡₹                              | 7カウントと設定     | Ē     |             |                  |                           |                       |
| アカウン                            | / <b>*</b> * |       | 基本情報        |                  |                           |                       |
| 個人情                             | i幸民          |       | 事業また        | は店舗名             |                           | 株式会社と                 |
| 口座情                             | 楝            |       | メールア        | ドレス              |                           | ml_kaihatsu           |
| 通知乄                             | ール           |       |             | •                |                           |                       |
| 承認済                             | み担当者         |       | パスワー        | ドロードにす           | 71-1-                     |                       |
| セキュ                             | リティ          |       | 推測が困難       | で実際に使            | りれてい                      | &子、 &子、 記<br>ない言葉を使う  |
| 決済手                             | 数料が無料に       |       | utzm-       | ドた亦再             |                           |                       |
| ビジネス                            | (n (         | 2     |             | Γ'C&£            |                           |                       |
| 店舗情                             | IŧR (        | 3     | 2段階認調       | E                |                           |                       |
|                                 |              |       |             |                  |                           |                       |
|                                 |              |       |             |                  |                           | - 0 X                 |
|                                 |              |       |             |                  |                           |                       |
|                                 |              | Q     | Д.          | ?                | 1 株                       | 式会社ビジコム               |
|                                 |              |       |             |                  | 新しい                       | 店舗を追加                 |
| 町村                              | 電話番号         | EX-   | JL          |                  | 支払い                       | ブランドの                 |
|                                 | 03-5229-5190 | sasak | i@busicom.  | co.jp 🕘          | 有効件                       | 数: 1                  |
| 1 淀川区                           | 03-5229-5190 | ml_ka | aihatsu@bus | sicom.co.jp      | 有効件                       | 数: 1                  |
|                                 | 03-5229-5190 | sasak | i@busicom.  | co.jp            | すべて                       | 有効                    |

# Square SquareTerminal設定 (有線LAN編)

# SquareTerminalの設定

# 推奨設定:LAN接続は通信が安定しているので、通信が切断された後の再設定が必要ありません

1-(LAN)-図の様に、オプションの 「Square Terminal専用ハブ」に 「電源ケーブル」と「LANケーブル」を 接続します

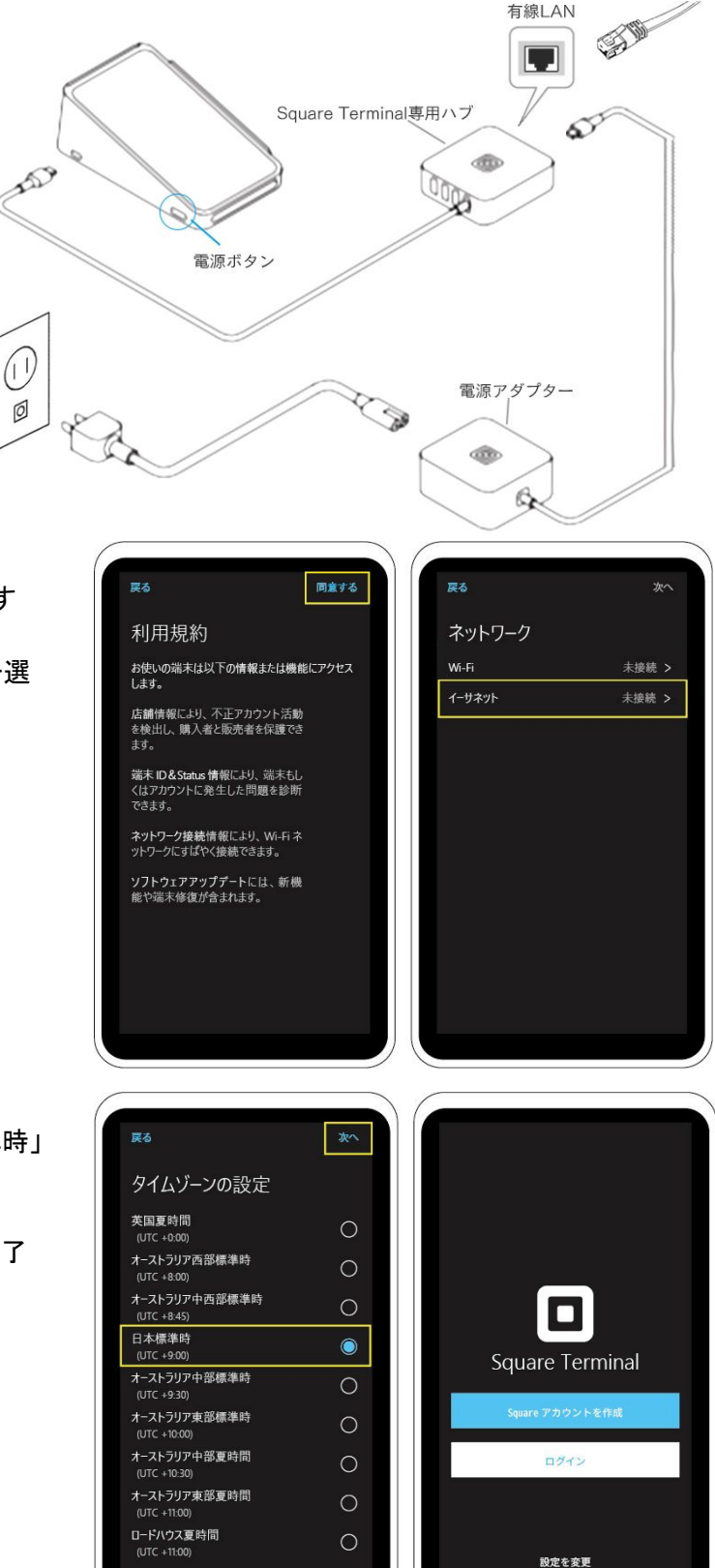

2-(LAN)-利用規約「同意する」を押します

3-(LAN)-ネットワークを「イーサネット」を選 択すると、自動で接続されます

4-(LAN)-タイムゾーンの選択「日本標準時」 を押して「次へ」を押します

5-(LAN)-以上で端末のセットアップは完了

P-4

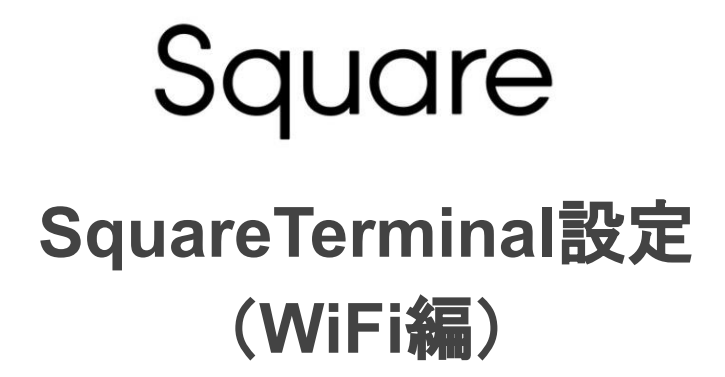

WiFi環境の注意点

WiFiルーターからは、複数の電波が出力されます 11ac、5GHz帯(6.9Gbps)で接続してください ルーターとTerminalの間には、遮蔽物がない様に設置してください

2.4GHz帯での接続は、通信速度が遅く決済情報を表示するのに時間が掛る場合が ございます

# SquareTerminalの設定

SquareTerminalの充電が十分な事を確認してください

1-「はじめる」を押します

2-言語選択で「日本語」を押して 「NEXT」を押します

3-利用規約「同意する」を押します

4-ネットワーク「WiFi」を選択

5-接続対象を選択します

6-「パスワードを入力」 ※工場出荷状態であれば。 ルーター本体等に記載されています

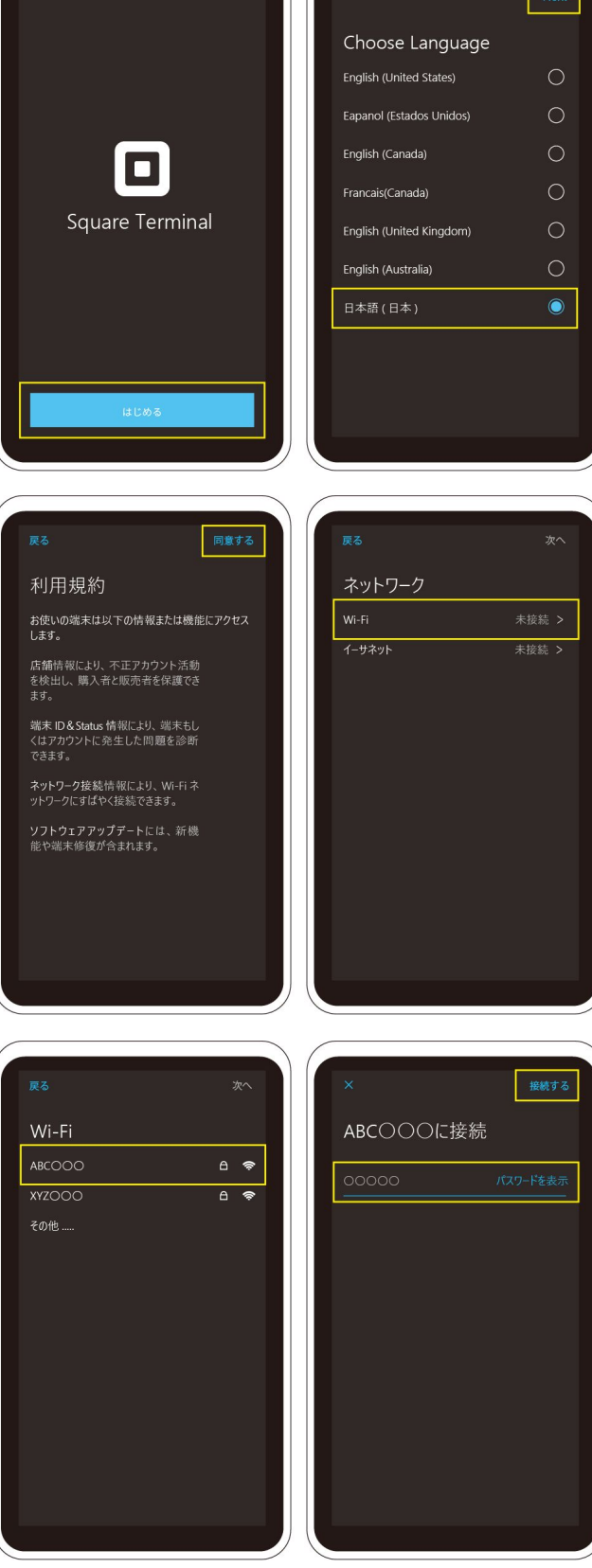

7-WiFiが正常に接続された事を確認して 「次へ」を押します

8-タイムゾーンの選択「日本標準時」を押 して「次へ」を押します

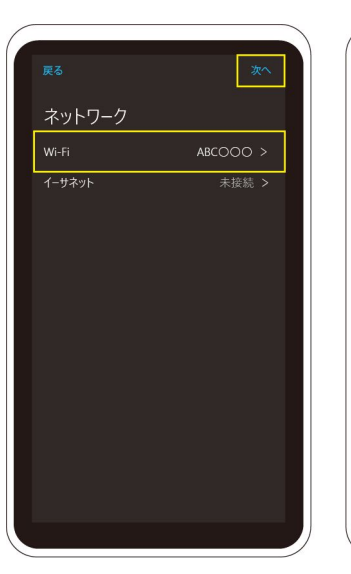

|                              | 次へ         |
|------------------------------|------------|
| タイムゾーンの設定                    |            |
| 英国夏時間<br>(UTC +0:00)         | 0          |
| オーストラリア西部標準時<br>(UTC +8:00)  | 0          |
| オーストラリア中西部標準時<br>(UTC +8:45) | 0          |
| 日本標準時<br>(UTC +9:00)         | $\bigcirc$ |
| オーストラリア中部標準時<br>(UTC +9:30)  | 0          |
| オーストラリア東部標準時<br>(UTC +10:00) | 0          |
| オーストラリア中部夏時間<br>(UTC +10:30) | 0          |
| オーストラリア東部夏時間<br>(UTC +11:00) | 0          |
| ロードハウス夏時間<br>(UTC +11:00)    | 0          |
|                              |            |
|                              |            |

9-以上で端末のセットアップは完了

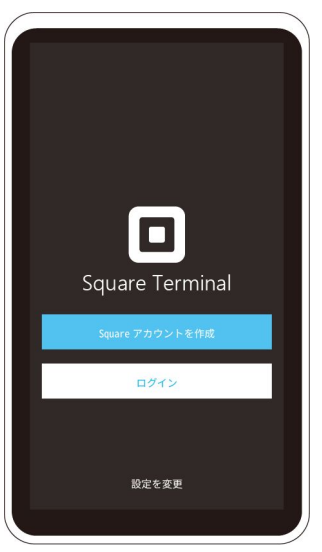

# Square Terminal再起動時間設定

ソフトウェアのアップデートは、2~4週間ごとに実施されます。 ソフトウェアのアップデートをスムーズにおこなうために、夜間も電源を切らずにWi-Fi接続を 維持することをおすすめします。

端末の再起動の時刻を設定します(デフォルトは深夜3:00です)

ここで加えた変更は、次回夜間再起動時には反映されません。

その次の夜間再起動時にはこの変更内容が反映され、変更した時間に実施されるようになります。

1-「設定変更」を押します

2-「一般」を押します

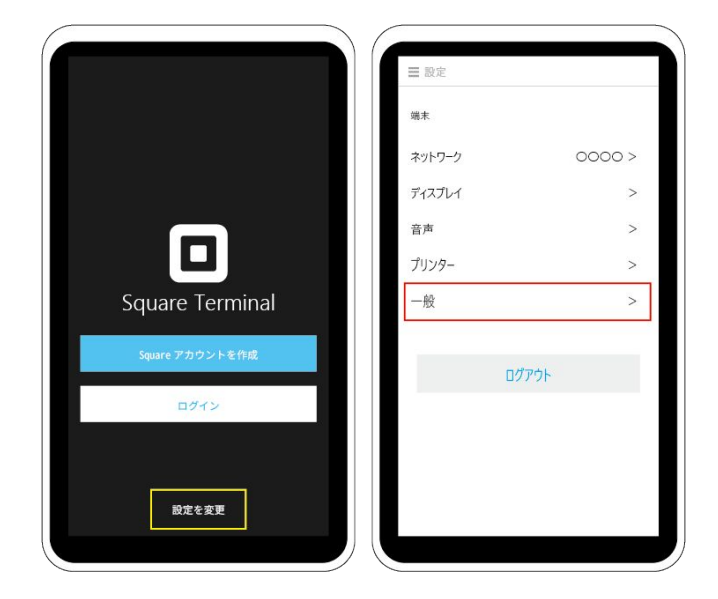

3-「毎晩再起動する」を押します

4-再起動する時刻を設定

5-「完了」を押します

| 「おけと時本の」 |   |   |        |
|----------|---|---|--------|
| 1110.000 |   |   | 2 50   |
| 自動的に設定   |   |   | 3 : 00 |
| 日付       |   | 8 | 4 01   |
| 時間       |   |   |        |
| タイムゾーン   |   |   |        |
| 言語       | > |   |        |
| 毎晩再起動する  |   |   |        |
|          |   |   |        |

### 6-「←」を押します

7-「×」を押します

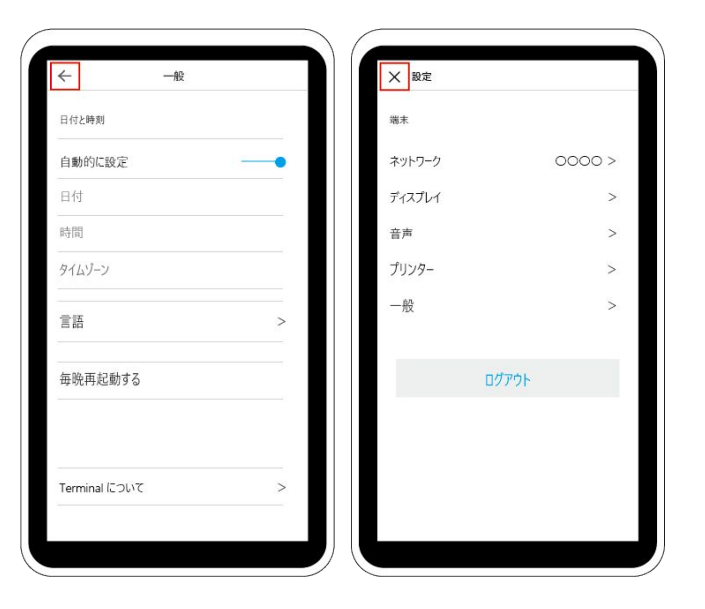

以上で、再起動時間設定は完了

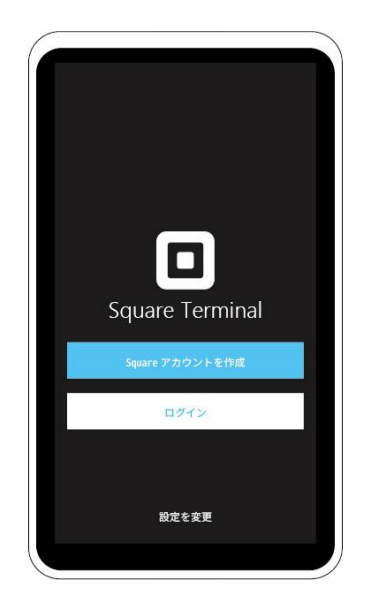

# Square ソフトウェアアップデートの確認

ネットワーク接続後直ぐの場合、アップデートのお知らせが届いていない場合があります。

その場合、BCPOSとのペアリング設定は、P-12アップデート前を参照してください。

ここで加えた変更は、次回夜間再起動時には反映されません。

その次の夜間再起動時にはこの変更内容が反映され、変更した時間に実施されるようになります。

1-「設定変更」を押します

2-「一般」を押します

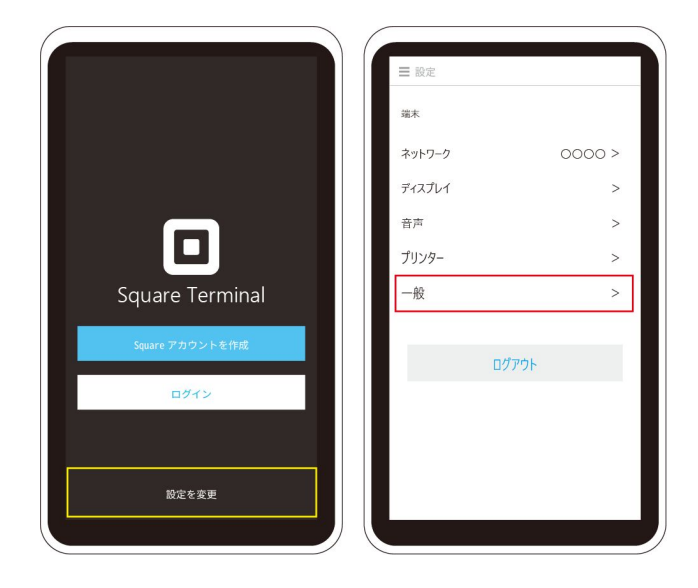

3-「Terminalについて」を押します

4-「今すぐインストール」

注)「今すぐインストール」が表示されてい ない場合、しばらくたってから再度確認す るか、BCPOSとのペアリング設定は、 P-12アップデート前を参照してください

| ← 一般            |   | ← Terr          | ninal について                              |
|-----------------|---|-----------------|-----------------------------------------|
| 日付と時刻           |   | ソフトウェアアップデ<br>ト | <ul> <li>インストール準備が整し<br/>ました</li> </ul> |
| 自動的に設定          |   | 今す              | ぐインストール                                 |
| 日付              |   | アップデートは次回再起動    | 的に自動で適用されます                             |
| 時間              |   | ターミナル           |                                         |
| タイムゾーン          |   | パージョン           | 0.00.000                                |
|                 |   | シリアル番号          | 000000000000000000000000000000000000000 |
| 品               |   | 支払いの国または        | 地域 日本                                   |
| 高晩再記動する         |   | ハードウェア ID       | 0000000000000                           |
| CHUTHING RUDY O |   | Ethenet MAC アド  | シス 000000000000000000000000000000000000 |
|                 |   | WiFi MAC アドレス   | 00:00:00:00:00:00                       |
|                 |   | ファームウェアパージ      | aν 0.00.0                               |
| erminal について    | > | SPE シリアル番号      | 000000000000000000000000000000000000000 |
|                 |   | SPE 周辺機器 ID     | 000000000000000000000000000000000000000 |

# Square BCPOS Square設定 ペアリング設定

## SquareTerminalのBCPOS連動設定

1-「基本設定」>「決済連系設定」を押し ます

2-「Square」を押します

3-「決済種別」を選択

4-「ペアリング設定」を押します

5-クレジット伝票を印刷する場合チェック を入れます(原則不要)

6-「必要なファイルをインストールしていま すしばらくお待ちください」と表示されます

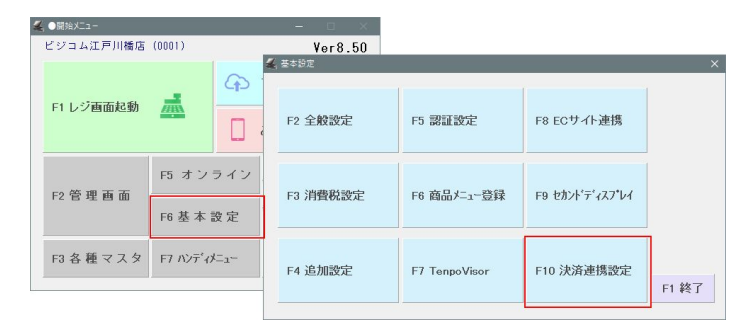

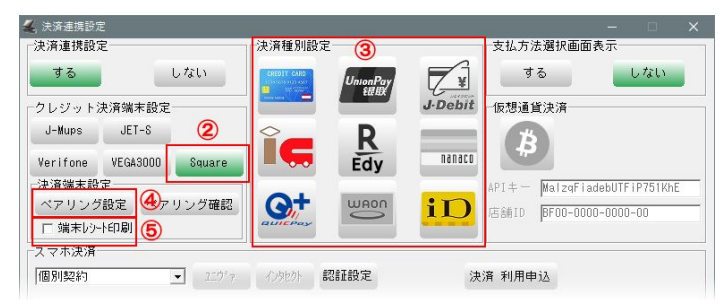

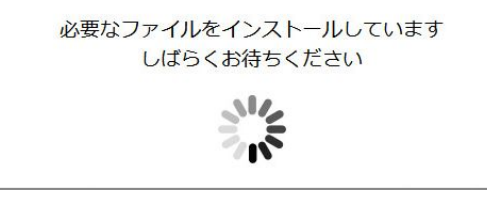

### BCPOSver8.6よりこの設定は不用です

7-SquareTerminal裏側に記載されている シリアル番号を登録

※英字大文字は大文字で

8-「更新」を押します

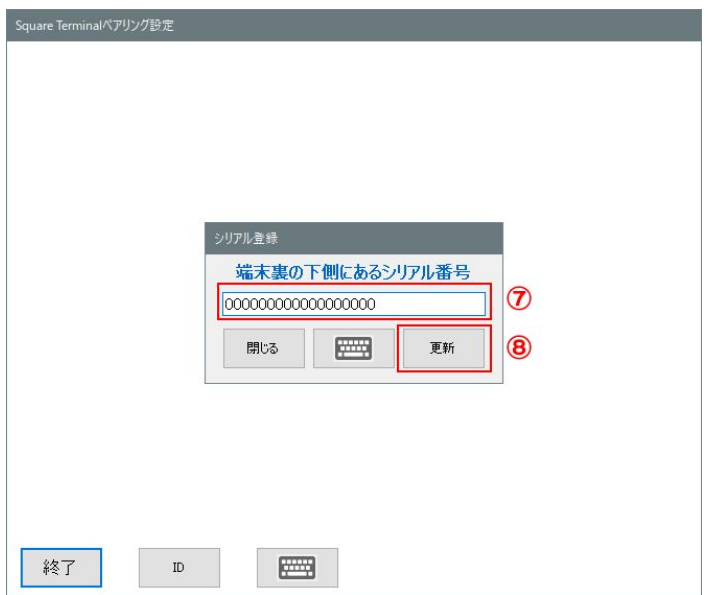

9-「Squareログイン画面」を表示 登録したアカウントでログインします

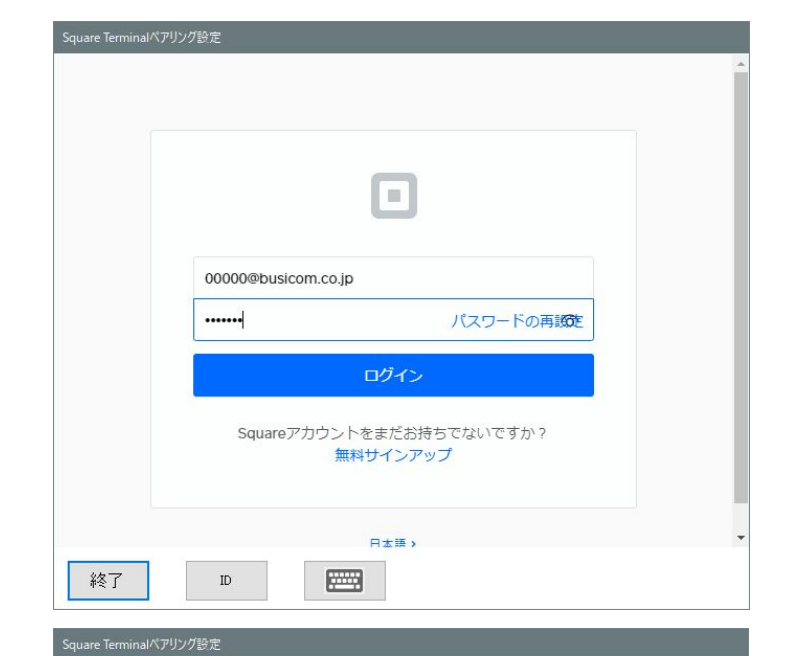

カード処理 ステータス

無効

有効

有効

有効

店舗名

ビジコム 北海道

ビジコム 大阪支店

10-店舗が複数ある場合、対象の店舗を 選択

11-「選択」を押します

12-SquareTerminalのログイン画面でこ のコードを入力します

※メモをお願いします

緑のバーが経過時間となり、5分以内に (次項)端末コードをSquareTerminalに設 定してください

| (10)  |                                                                                                    | 有劝              | 何初                      |  |
|-------|----------------------------------------------------------------------------------------------------|-----------------|-------------------------|--|
| 9     |                                                                                                    | 有効              | 有別                      |  |
|       | 株式会社ビジコム                                                                                                    | 有幼              | 有郊                      |  |
|       |                                                                                                    |                 |                         |  |
|       |                                                                                                    |                 |                         |  |
|       |                                                                                                    |                 |                         |  |
|       |                                                                                                    |                 |                         |  |
|       |                                                                                                    |                 |                         |  |
|       |                                                                                                    |                 |                         |  |
|       |                                                                                                    |                 | (1)                     |  |
|       | Real Control of Control of Contro |                 |                         |  |
|       | 閉じる                                                                                                    |                 | ·羅托                     |  |
|       |                                                                                                    |                 | 2217                    |  |
|       |                                                                                                    |                 |                         |  |
|       |                                                                                                    |                 |                         |  |
| ŧ     | 终了 ID 📟                                                                                                    |                 |                         |  |
|       |                                                                                                    |                 |                         |  |
| S     | - エーー・・・・・・・・・・・・・・・・・・・・・・・・・・・・・・・・・・・                                                                                                    |                 |                         |  |
| Squar | e leminal(ハ)シンション                                                                                                    |                 |                         |  |
|       |                                                                                                    |                 |                         |  |
|       |                                                                                                    |                 |                         |  |
|       |                                                                                                    |                 |                         |  |
|       |                                                                                                    |                 |                         |  |
|       |                                                                                                    |                 |                         |  |
|       |                                                                                                    |                 |                         |  |
|       |                                                                                                    | · F++++         | - ь. – ч – <del>т</del> |  |
|       | Square Terminalのロクイン画面(<br>エママム地ナー・ルケ                                                                                                    | "「「端木」」「トを1史)」で | 19970 C                 |  |
|       | ト記の端木コードを                                                                                                    | :人力してくたさい       |                         |  |
|       |                                                                                                    |                 |                         |  |
|       | R M Z                                                                                                    | HIV             | W                       |  |
|       |                                                                                                    |                 |                         |  |
|       | 2.5                                                                                                    |                 | 1.2                     |  |
|       |                                                                                                    |                 |                         |  |
|       | +                                                                                                    | <del>/</del>    |                         |  |
|       |                                                                                                    | 有效時间            |                         |  |
|       |                                                                                                    |                 |                         |  |
|       |                                                                                                    |                 |                         |  |
|       |                                                                                                    |                 |                         |  |
|       |                                                                                                    |                 |                         |  |
|       |                                                                                                    |                 |                         |  |
| 4     | 27 m                                                                                                    |                 |                         |  |
| 1     |                                                                                                    |                 |                         |  |
|       |                                                                                                    |                 |                         |  |

# SquareTerminalのログイン(SquareTerminal パージョンアップ前)

SquareTerminalのログインは、BCPOSで発行した[端末コード」を使います

1-「ログイン」を押します

2-「端末コードを使う」を押します

### 注)BCPOSで端末コードを発行後に「端末 コードを使う」を押してください

| Square Terminalペアリング設定                                                   |
|--------------------------------------------------------------------------|
| Square TerminalのDダイン画面で「端末コードを使う」をタップして<br>下記の端末コードを入力してください<br>RMZHVWWW |
| 端末口十有效時間                                                                 |
| 終了 10 2000                                                               |

3-BCPOSで発行した端末コードを入力しま す

※入力時の注意点

ニ文字目以降ー文字ずつ、日本語入力に 切替わってしまうので、つど英字入力に切 替て入力します

※タイムアウトや入力ミスで端末コードを再 度入力する場合、BCPOSで端末コードの発 行前に、SquareTerminalの 画面を1の「ログイン」画面に戻してください

4-ログインを押します

5-以上で完了です 決済が可能となりました

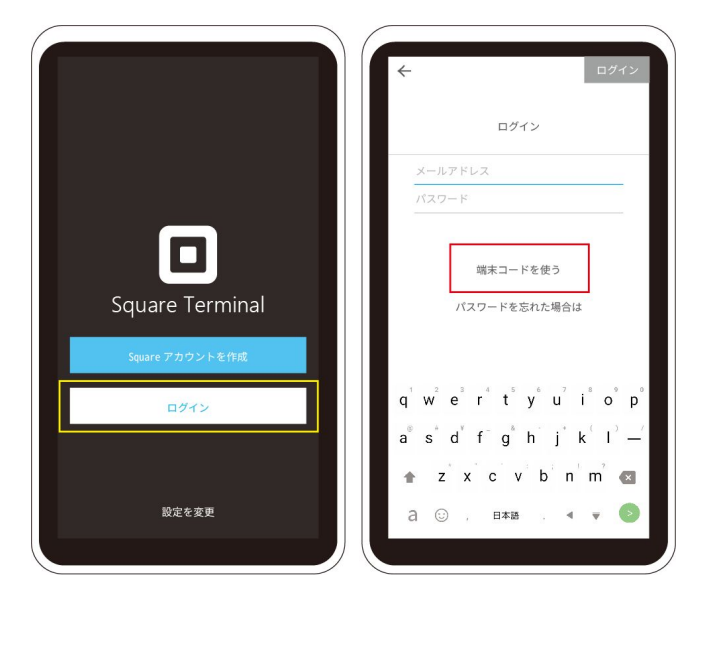

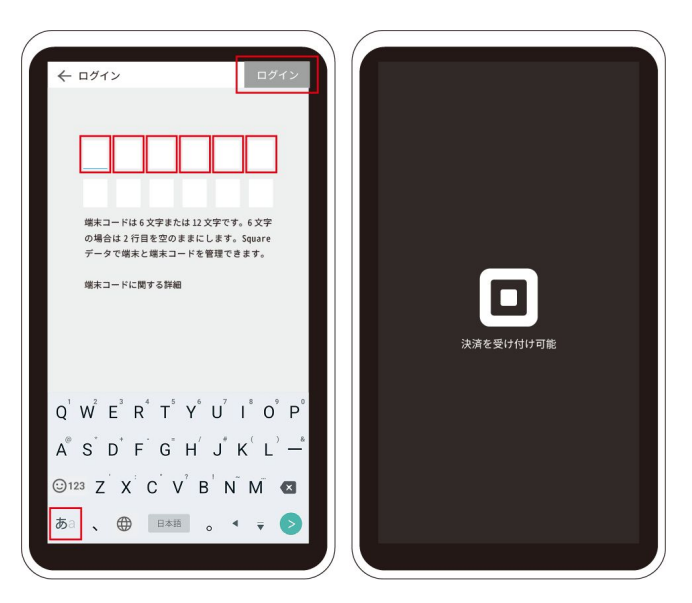

# SquareTerminalのログイン(SquareTerminal バージョンアップ後)

SquareTerminalのログインは、BCPOSで発行した[端末コード」を使います

1-「ログイン」を押します

2-「端末コードを使う」を押します

### 注)BCPOSで端末コードを発行後に「端末 コードを使う」を押してください

| Square Terminal のログイン画面で「端末コードを使う」をタップして<br>下記の端末コードを入力してください<br>RMZHVVWW |
|---------------------------------------------------------------------------|
| 端末コード有効時間                                                                 |
| 終了 ID E                                                                   |

3-BCPOSで発行した端末コードを入力しま す

※入力時の注意点 英字大文字で入力してください

※タイムアウトや入力ミスで端末コードを再 度入力する場合、BCPOSで端末コードの発 行前に、SquareTerminalの 画面を1の「ログイン」画面に戻してください

4-ログインを押します

5-以上で完了です 決済が可能となりました

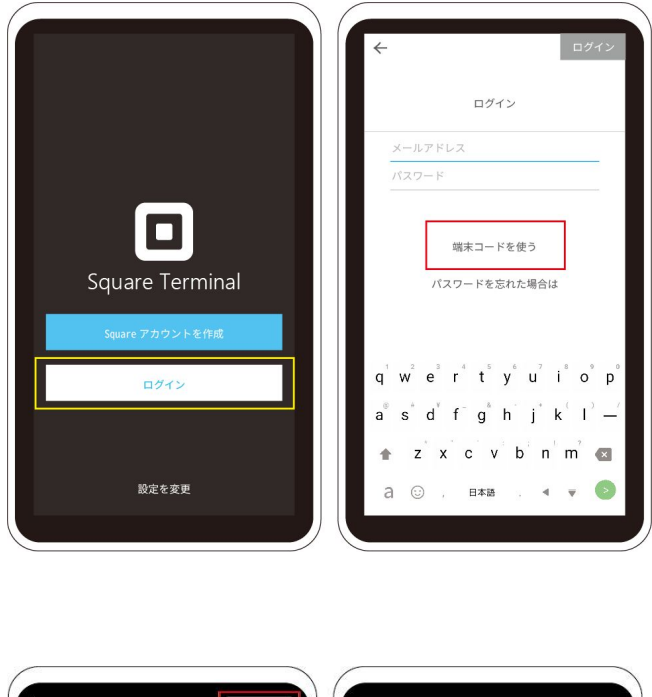

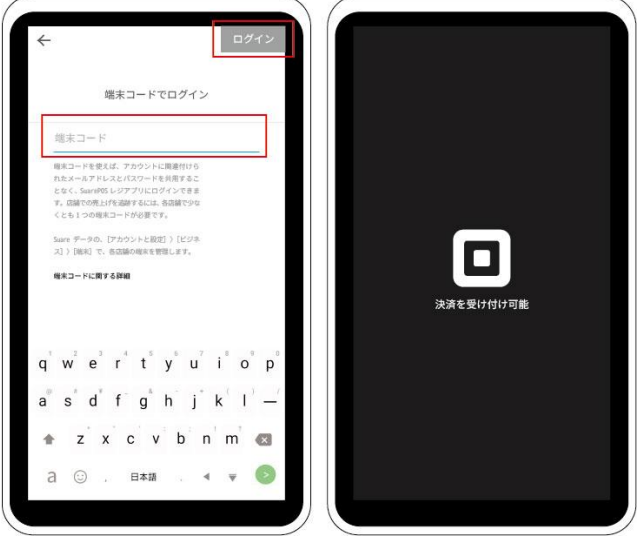

### ペアリングの確認

BCPOSの決済データが反映されない場合や、SquareTerminalの反応が無い場合等ご確認ください※この事象は、WiFi環境が悪い場合等におきます

1-「ペアリング確認」を押します

2-ペアリング中は「OK」と表示されます

「OK」じゃない場合、 SquareTerminalからログアウトします

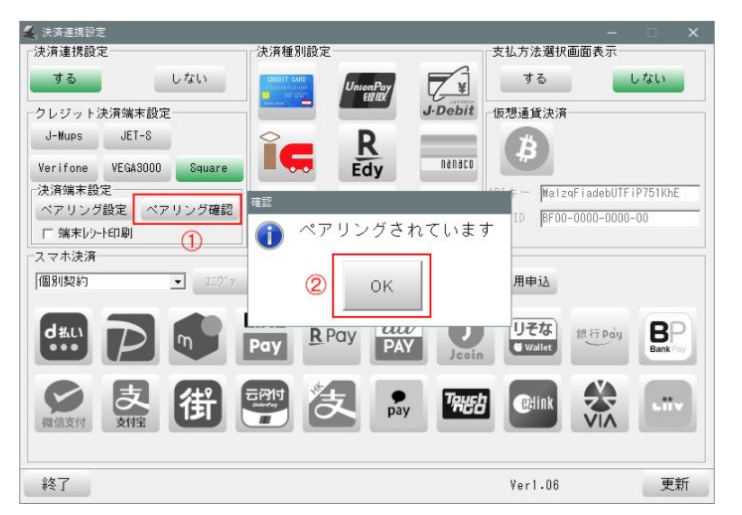

3-「決済を受け付け可能」画面で 左端から右へスワイプします

4-「設定」を押します

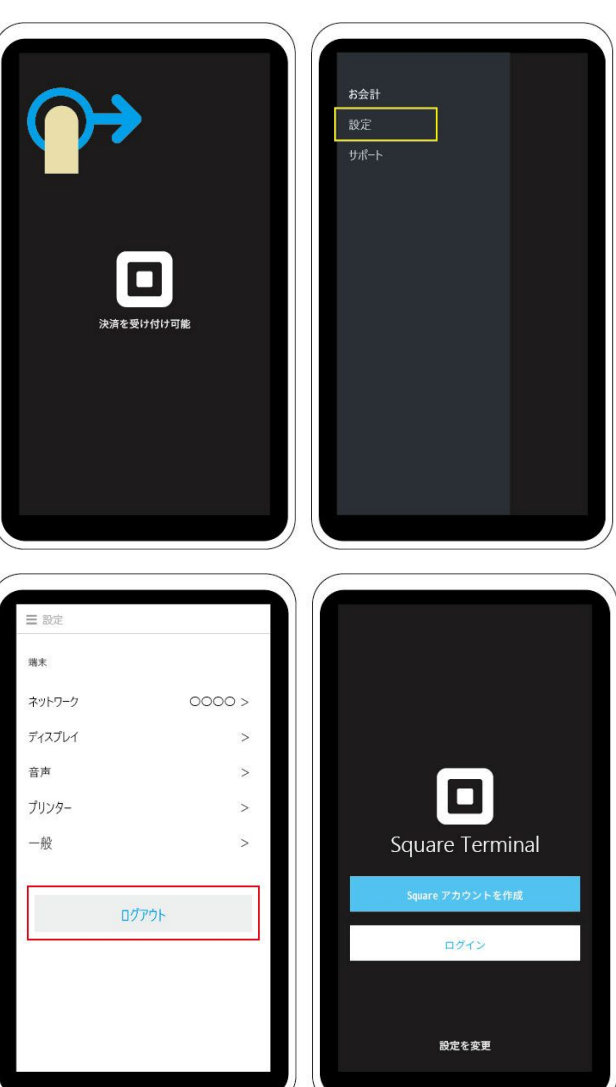

5-「ログアウト」を押します

6-ログアウトして「ログイン」画面へ 戻ります

7-再度、P-14からの設定を行って下さい

# Square その他設定

### ログアウトの方法

1-「決済を受け付け可能」画面で 左端から右へスワイプします

2-「設定」を押します

3-「ログアウト」を押します

4-ログアウトして「ログイン」画面 へ戻ります

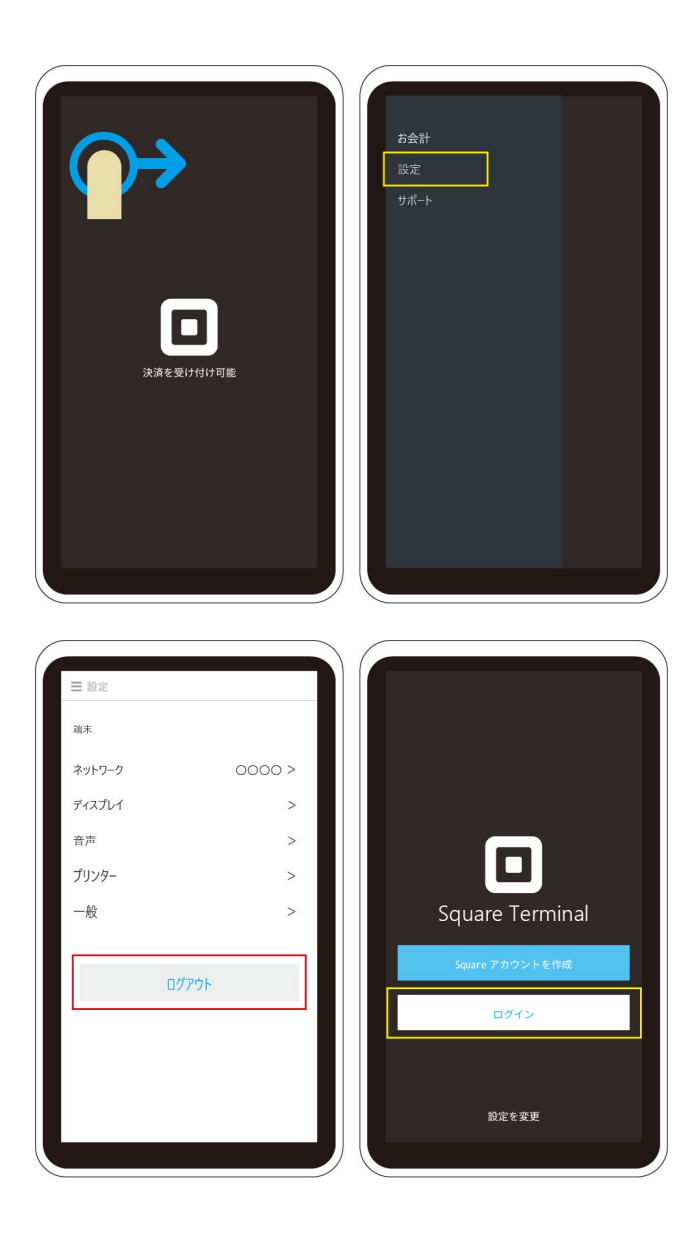

### ペアリングの解除

パソコンの入替時や、違うBCPOSとペリングを行う場合 現在のBCPOSとのペアリングを解除してください

1-「ペアリング設定」を押します

2-「ペアリング解除」中を押します

※パソコンが壊れた場合等は、
 SquareTerminalを工場出荷状態
 (次項参照)にし再度設定を
 行ってください

| 🚄 決済連携設定             | Causan Taminal がついけむ中                |  |
|----------------------|--------------------------------------|--|
| 決済連携設定               | Square terminar () 979 gr.E          |  |
| するしない                |                                      |  |
| クレジット決済端末設定          |                                      |  |
| J-Mups JET-S         |                                      |  |
| Verifone VEGA3000 Sq |                                      |  |
| 快済端末設定               |                                      |  |
| ペアリンク設定 ペアリンク        | メールアドレス                              |  |
| スマホ決済                | バスワード パスワードの再設定                      |  |
| 個別契約  ▼              |                                      |  |
|                      | ログイン                                 |  |
| d#u                  |                                      |  |
|                      | Squareアカウントをまだお持ちでないですか?<br>無料サインアップ |  |
|                      | ANT 0 100 000                        |  |
| 微信支付支付宝付             |                                      |  |
|                      | н±н, 2                               |  |
|                      | 終了 ID (アリング)                         |  |
| 終了                   | H+PAK                                |  |

### SquareTeminalの入替について

SquareTerminalが故障して、新しいTerminalと入れ替える場合、BCPOSに登録されている SquareTerminalのシリアルNoを変更する必要があります

1-「ペアリング設定」を押します

2-「ID」を押します

3-入れ替えるSquareTerminal 「シリアルNo」を入力 ※本体裏側に記載されています

4-「更新」を押します

| 🚄 決済連携設定          | Seusee Terminal A |                                   |     |
|-------------------|-------------------|-----------------------------------|-----|
| 決済連携設定            | square terminal?  | 17979 Be                          |     |
| する                | しない               |                                   | - 1 |
| - クレジット決済端末設5     | £                 |                                   | - 1 |
| J-Mups JET-S      |                   | _                                 | - 1 |
| Verifone VEGA3000 | Squ               |                                   | - 1 |
| 決済端末設定            | 711.5.4           |                                   | - 1 |
| 「端末レシート印刷」        |                   | シリアル登録                            | - 1 |
| スマホ決済             |                   | 端末裏の下側にあるシリアル番号                   | - 1 |
| インタセクト契約          | •                 | (3) 949CS14501000031              | - 1 |
|                   | -                 | 開ける 更新                            | - 1 |
|                   | μ,                |                                   | - 1 |
|                   |                   | Squareアカウントをまだお持ちでない。<br>無料サインアップ | - 1 |
| の良                | 往                 |                                   | - 1 |
| 微信支付 <b>支付宝</b>   |                   | ٢                                 | - 1 |
|                   |                   |                                   | *   |
| 終了                | 終了                | 10 (*アリング<br>解除)が                 |     |
| 4.5.1             |                   |                                   |     |

## 工場出荷状態に戻す

パソコンの入替時や、違うBCPOSとペリングを行う場合現在のBCPOSとのペアリングを解除してください

1-「決済を受け付け可能」画面で左端から 右へスワイプします

2-「設定」を押します

3-下にスクロールして「一般」を押します

4-下にスクロールして「Terminalについ て」を押します

| <b>С</b><br>,<br>жае gitigit тө ш | 3会計<br>設定<br>サポート |
|-----------------------------------|-------------------|
|                                   |                   |
| = 設定                              | ← 一般              |
| 端末                                | 日付と時刻             |
| ネットワーク 0000 >                     | 自動的に設定 ——●        |
| ディスプレイ >                          | 日付                |
| 音声 >                              | 時間                |
| プリンター >                           | タイムゾーン            |
| 一般 >                              | 言語 >              |
| ログアウト                             | 毎晩再起動する           |
|                                   | Terminal เองส     |

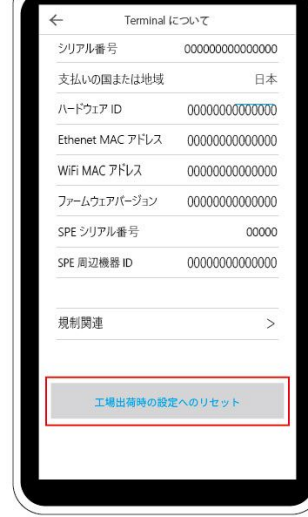

5-「工場出荷時の設定へのリセット」を押 します ※最初から設定しなおしてください

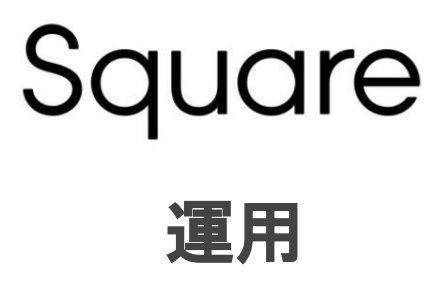

### 読取り方法

1-「ICクレジットカード」

2-「クレジットカードのタッチ決済」「電子マネー」

### 3-「磁気クレジットカード」

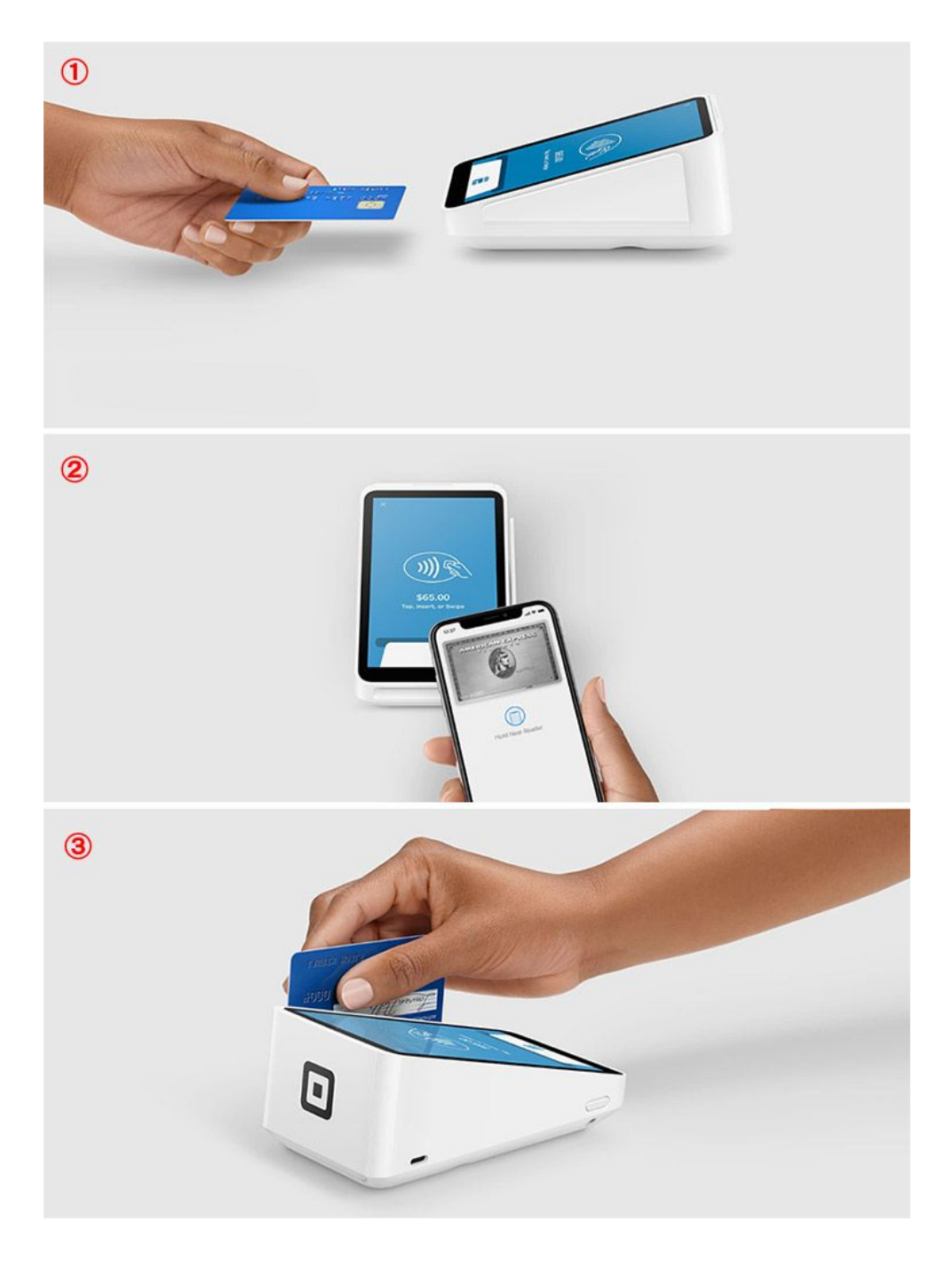

売上)クレジット/電子マネー

1-販売画面で商品を選択

| 🖌 🕛 レジ画面        | (販売) BCPOS                                        | Ver8.6 外税 10    |                        |                                              |     |                           |     |              |                  |             | o x        |       |               |    |             |
|-----------------|---------------------------------------------------|-----------------|------------------------|----------------------------------------------|-----|---------------------------|-----|--------------|------------------|-------------|------------|-------|---------------|----|-------------|
| 版               | हैं अ                                             | laff:店長         | :店長 2021-06-10(Thu)09: |                                              |     |                           |     |              | 票No. 0000        | BUS         | SICOM      |       |               |    |             |
|                 |                                                   |                 |                        |                                              |     |                           |     |              |                  |             |            |       |               |    |             |
|                 |                                                   |                 |                        |                                              |     |                           |     |              |                  |             |            |       |               |    |             |
|                 |                                                   |                 |                        |                                              |     |                           |     |              |                  |             |            |       |               |    |             |
| アハ゜レルナ          | 171 17.71                                         | カント・ラック         | /\°₩                   |                                              |     |                           |     |              | 名                | ▲種機能   の    | 172 1+     |       |               |    |             |
| 1%14-9~/08<br>L | ジッキガット<br>L                                       | BDジャウ<br>ストライフ° | T9 <b>⊎9/</b> 01       | ₹*±4<br>ストレート                                |     | カーコ゛<br>ハ*ンウ              | Ľ   | -1-1         | レサペーへペルト<br>01/F | 10% Off     | 予約販売       |       |               |    |             |
| 9°#59h<br>M     | ニットセーター/02<br>M                                   | BDジャウ<br>フ°レイン  | T9 <b>+9/0</b> 2       | ディニム<br>ストーンウォッ                              | 92  | スキニー<br>ハ*ンツ              | ダッ  | フルコート        | カジュアル<br>ルドック    | 顧客情報<br>詳細  | 予約<br>全データ |       |               |    |             |
| ジッキケット<br>S     | 2% <b>10-7</b> -/01<br>S                          | BD349<br>hĩnh   | T9 <del>0</del> 9/03   | <del>?</del> * <u>-↓</u><br>⊮~λ <sup>°</sup> |     | 7°=1.<br>⊮∽⊼ <sup>°</sup> |     | 7°=4<br>⊮~7° |                  | ワーク<br>パ*ング | ÷          | ッズコート | ビッジ ネス<br>セット | 売掛 | 予約金<br>(現金) |
| No              | 商                                                 | 品名              |                        | 在庫                                           | 数   | 金                         | 頿   |              | 7                | 0           | 0          |       |               |    |             |
| 1 7=4/          | ルーズ                                               |                 |                        | 50                                           |     | 1 12                      | 273 |              | -                | 0           | 9          |       |               |    |             |
|                 |                                                   |                 |                        |                                              |     |                           |     | -[           | 4                | 5           | 6          |       |               |    |             |
|                 |                                                   |                 |                        |                                              |     |                           |     | %            | 1                | 2           | 3          |       |               |    |             |
|                 |                                                   |                 |                        |                                              |     |                           | _   | +            | 0                | 0           | 0          |       |               |    |             |
|                 |                                                   |                 | 승計                     | 1                                            |     | ¥12,2                     | 273 | •            | C                | 確           | 定          |       |               |    |             |
|                 |                                                   | ()              | * 税計 1,                | 227)税                                        | .込計 | ¥13,5                     | 000 | \$           | 保留               | 小           | 計          |       |               |    |             |
|                 | ▲ F1中止 F2金変 F3数変 F4取消 F5商検 F755→F F8返品 F9小計 F10現計 |                 |                        |                                              |     |                           |     |              |                  |             |            |       |               |    |             |

2-支払い方法選択画面で 「クレジット」または 「電子マネー」を選択

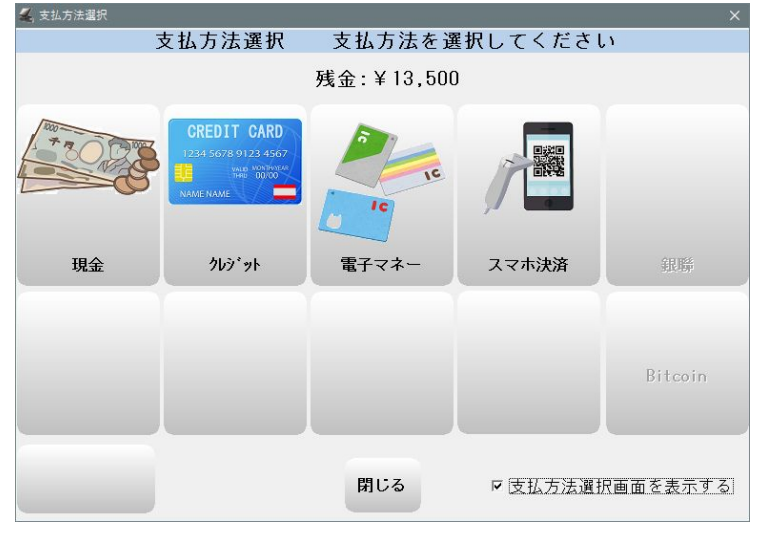

3-「端末側を操作してください」 と表示

4-お客様にSquareTerminalで 決済を行っていただきます

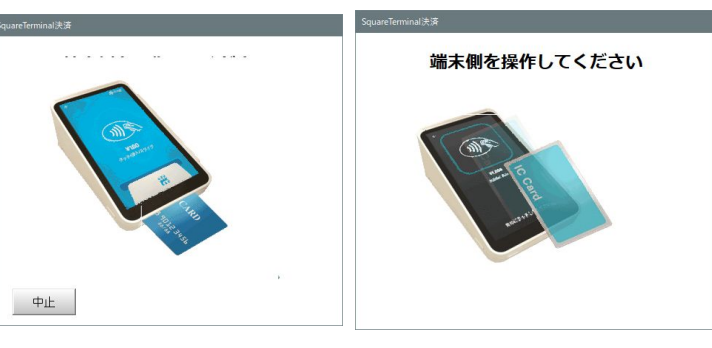

# 返品/取消し)クレジット/電子マネー

# Squareの返品/取消し処理時では、お客様のカード操作が不用です BCPOSの伝票返品処理で完了します

| 1-販売画面で「F2 伝返」を選択 |                  | 売 St                   | aff:店長<br>N°イント            |             | 2021-06-          | ·10(Thu)1<br>誕生日                         | 0:16<br>  年齢  | 伝票No. 0004<br>登録日             | 4 <b>BU</b><br>会員期限日 | SICOM<br>前回利用日 |
|-------------------|------------------|------------------------|----------------------------|-------------|-------------------|------------------------------------------|---------------|-------------------------------|----------------------|----------------|
|                   | 顧客名<br>7パレル      | カフェ   エステサ             | ロントドラックゲ                   | '] //*//    | 1                 |                                          |               | i                             | 各種機能│→               | 刘アン   💶 🕨      |
|                   |                  | ジャケット<br>L             | BD3+7<br>ストライフ°            | T9+9/01     | 7°-1<br>XHV-H     | カーコン<br>ハペンツ                             | צ-ז-ו         | レザ <sup>×</sup> ーヘ*ルト<br>01/F | 10% Off              | 予約販売           |
|                   | ジッキケット<br>M      | ニットセーター/02<br>M        | BDジャウ<br>フ°レイン             | T3+9/02     | ディニム<br>ストーンウォッシュ | スキニー<br>パペンツ                             | ダッフルコ         | トト カジュアル<br>カジョク              | 顧客情報<br>詳細           | 予約<br>全データ     |
|                   | ジッキケット<br>S      | ニットセーター/01<br>S        | BDジャウ<br>ト <sup>r</sup> ット | T9+9/03     | 7°=L<br>⊮−X`      | ም-ት<br>ሽ°ንን                              | モッズコ          | ト ビッジネス<br>セット                | 売掛                   | 予約金<br>(現金)    |
|                   | No               | 商                      | 品名                         |             | 在庫 数              | 2 金                                      | 額             | 7                             | 8                    | 9              |
|                   |                  |                        |                            |             |                   |                                          | — —           | 4                             | 5                    | 6              |
|                   |                  |                        |                            |             |                   |                                          | %             | 1                             | 2                    | 3              |
|                   |                  |                        |                            |             |                   | +                                        | 0             | C                             | 0                    |                |
|                   | <u> </u>         |                        |                            | 승計_         | 0) ## 23.4        | H.                                       | ¥0 ▼          | C                             | 確                    | 定              |
|                   |                  |                        |                            | 7147681     | 07476324          | il                                       | <sup>‡0</sup> | 保留                            | 小                    | 計              |
|                   |                  | F1終7                   | 2伝返〕F3                     | 担当 )        | F5商               | ŧ)                                       | F7ft          | × )                           | )                    | ))             |
|                   | 伝票返品 検索          | R                      |                            |             |                   |                                          |               |                               |                      |                |
| 2-伝票返品検索画面で、      | 日付 202           | 21/06/10               | - 伝票No.                    | パーコー        | ۲                 |                                          | F9 -          | 検索 📴                          |                      |                |
| 対象の取引を選択          | 伝票No ▼           | 時刻種                    | 別顧客                        | J-1         | 顧客名               |                                          | 合計数           | 合計金額                          |                      |                |
|                   | 4                | 10:15 販<br>10:15 販     | 売<br>売                     |             |                   |                                          | 2             | 18,760<br>13,500              | ×                    |                |
|                   | 2                | 10:15 D                | 売                          |             |                   |                                          | 1             | 14,999                        |                      |                |
|                   | F1 中止            |                        |                            |             |                   |                                          |               | F10)                          | 夫定                   |                |
|                   | ▲ ● レジ画面         | (販売) BCPOS V           | 'er8.6 外税 10%              | 6 LS-009354 | 0001 00 1         | 0/71 )10                                 | 1.4 /=        | 75.N 0001                     | -                    | □ ×            |
| 3-販売画面に呼出します      | 188 3            | <b>₩</b> Sta           | ff:店長                      |             | 2021-06-1         | U(Ihu)IU                                 | :14 12        | ;黑No. UUU1                    | BUSI                 | СОМ            |
|                   | PH°UN 7          | חסב   באדשנ<br>  אינער | コン   ト・ラック・<br>BD360       | //*//  <br> |                   | <br>==================================== |               | <br>  Litterent               | €機能│イタリフ             | > <b>▲ •</b>   |
|                   | L<br>L<br>       |                        | 21-547*                    | T9+9/01     | 2HJ-A<br>7*-1     | 11-3<br>N*29<br>34-~                     | Ľ-コ-ト         | 01/F                          | 10% Of f<br>顧客情報     | 予約販売           |
|                   | M<br>M<br>V*#7ok |                        | 7°145<br>BD9+9             | T3+9/02     | ストーンウォッシュ         | 1859<br>19-5                             | ダッフルコート       | ドック                           | ¥世<br>[詳細            | 全データ<br>予約金    |
|                   | No               | ŝ                      | 下示<br>旦 夕                  | 1949/03     | 1-デ<br>大声 数       | が汐<br>- ターダ                              |               | É.h                           | 元田                   | (現金)           |
|                   | 1 7°=4/          | 14<br>イーズ              | 00 10                      |             | 1王/岸 — <u>奴</u>   | <del>عد م</del>                          | <sup>₽</sup>  |                               | 8                    | 9              |
|                   |                  |                        |                            |             |                   |                                          |               | 4                             | 5                    | 0              |
|                   |                  |                        |                            |             |                   |                                          | <b>70</b>     | 0                             | 2                    | 3              |
|                   |                  |                        |                            | 승한          | 1                 | -¥12.2                                   | 73 -          | 0                             | DU THE               |                |
|                   | p                |                        | (夕                         | ↓税計 -1,2    | 227) 税込計          | -¥13,5                                   | 00            | ل<br>بو                       | 唯                    |                |
|                   |                  | Ň                      | Y                          | Y           |                   | 2                                        | 0             |                               | <u>, 1, </u>         |                |
|                   |                  | F1中止 F2                | 金変 F3巻                     | 象変 F4取      | 消 │ F5商検          |                                          | F7#           | F8返品                          | F9小計                 | F10現計          |

4-レシートを確認し、同じ 決済を選択

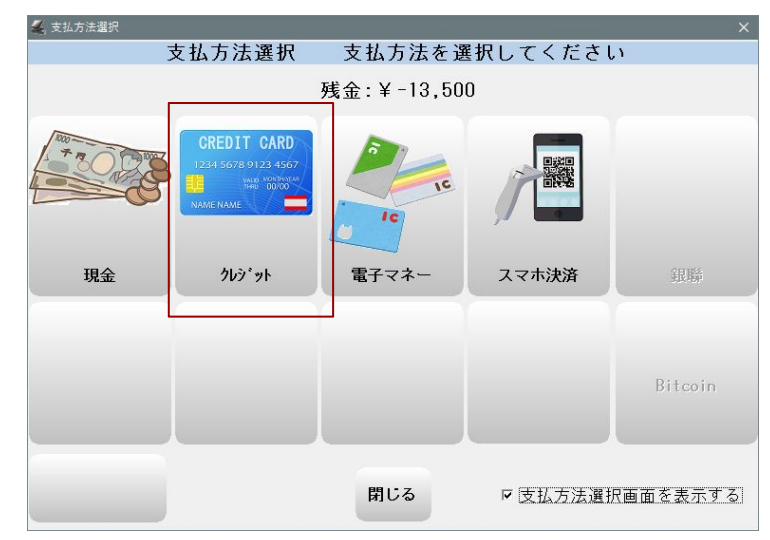

5-確認画面を表示「実行」を選択 ※Squareサーバーへ返品/取消し のリクエストを送ります

6-Squareサーバーから処理が正常 終了すると「返品取消が正常に 終了しました」と表示されます ので「OK」を押して終了

※端末側の操作は不用です

| 請求金額       | ¥-13, 50 | 0 |
|------------|----------|---|
| 伝票日付       | 伝票番号     | ÷ |
| 2021/06/10 | -        | 1 |
| BB / " 7   |          |   |
| 闭しる        | 美行       |   |

| 1 | 返品取消が正常に終了しました |    |  |  |  |  |  |
|---|----------------|----|--|--|--|--|--|
|   |                | ок |  |  |  |  |  |
|   |                |    |  |  |  |  |  |

| 🚄 💿 レジ画面                            | (販売) BCPOS      | Ver8.6 外税 10    | % LS-009354          |                   |              |         |                    | -          | o x         |
|-------------------------------------|-----------------|-----------------|----------------------|-------------------|--------------|---------|--------------------|------------|-------------|
| ار الله ا                           | 売 St            | aff:店長          |                      | 2021-06-          | -10(Thu)10   | :14 f   | 5.票No. 000         | BU         | SICOM       |
| コード                                 |                 | <b>ホ</b> * イント  |                      |                   | 誕生日          | 年齢      | 登録日                | 会員期限日      | 前回利用日       |
| 顧客名                                 |                 |                 |                      |                   |              |         |                    |            |             |
| アハ゜レル ナ                             | りフェ   エステサ      | ロント・ラック         | 1 1/1 1              |                   |              |         | 各種機能 / イタリアン   ▲ ▶ |            |             |
| ニットセーター/03<br>L                     | ジャグット<br>L      | BDジャヴ<br>ストライフ° | T9+9/01              | 7°14<br>2N/~N     | カーコッ<br>バッンツ | ピーコート   | レザーヘイルト<br>01/F    | 10% Off    | 予約販売        |
| ジャケット<br>M                          | ニットセーター/02<br>M | BDジャウ<br>フ°レイン  | T୬ <del></del> ቀ୭/02 | ディニム<br>ストーンウォッシュ | スキニー<br>パーンツ | ダッフルコート | カジュアル<br>ガック       | 顧客情報<br>詳細 | 予約<br>全データ  |
| ジャケット<br>S                          | 2%86-%-/01<br>S | BDジャウ<br>トニット   | T9 <b>∀9/0</b> 8     | 7°24<br>⊮∽X°      | ワーク<br>ポ*ンツ  | モッズコート  | ビッジネス<br>セット       | 売掛         | 予約金<br>(現金) |
|                                     | 決済が完了しました       |                 |                      |                   |              |         | 7                  | 8          | 9           |
|                                     |                 | ¥12 5           | 00 ±                 | 。イント値引            |              | ¥0      | 4                  | 5          | 6           |
| 日前                                  |                 | ¥13,5           |                      | 預り内訳              |              |         | 1                  | 2          | 3           |
|                                     |                 |                 | 現金<br>商品券            | ¥0<br>¥0          |              | 0       | 0                  | 0          |             |
| <i>₽</i> ₹                          |                 |                 | ŧU                   | クレシ゛ット            | -¥13         | ,500    | C                  | 確          | 定           |
|                                     |                 | ()<br>合計        | 外税計<br>-¥13,500      | )税込ま<br>)         | it .         | \$      | 保留                 | 小          | 計           |
| ▲ 「F1終7」「F2伝返」「F3担当 」「F5商検 」「F7仕入 】 |                 |                 |                      |                   |              |         |                    |            |             |

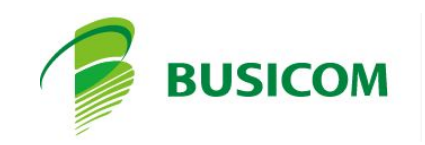

改定 2021/06/10